## NAVODILA ZA PRIJAVO NA ŠOLSKO PREHRANO

- 1. Starši se prijavite v e-Asistent
- 2. Pojavi se okno, ki ga vidite spodaj. Če ne, klik na zavihek PREGLED

| eAsistent ZA STARŠE | 🕒 Nazaj na eA za setit | elje            |                | 2020/20             | 021 🜲 |
|---------------------|------------------------|-----------------|----------------|---------------------|-------|
| ÷                   | Pregled Redovalnica    | )<br>Predmetnik | 💬<br>Sporočila | မှာ<br>Komunikacija | Pret  |

| Prijave na prehran<br>IZPOLNITE PRIJAVNICO × | NO IZPOINITE do 4. 6. 2 | 2021.<br>A »          |          |
|----------------------------------------------|-------------------------|-----------------------|----------|
| ▲ Prejšnji 40. teden - 31. 5 6. 6.           | ♦ Naslednji ►           |                       | Urnik »  |
| 31 Ponedeljek 01 Torek                       | 02 Sreda                | 03 <sup>Četrtek</sup> | 04 Petek |
|                                              |                         | _                     |          |

## 3. Klik na modri okvirček IZPOLNI PRIJAVNICO, odpre se okno, ki ga vidite spodaj.

## Prijave na prehrano 2021/22

Spoštovani starši / skrbniki!

Obveščamo vas. da smo odprli možnost prijave na šolsko prehrano za naslednje šolsko leto, elektronsko. Rok za prijavo je, petek - 4. 6. 2021. Prosimo vas, da se roka za prijavo držite, kajti po tem datumu prijave za prehrano ...

## PREBERI VEČ

| NAR     | ROČAM (označite spodaj) |
|---------|-------------------------|
|         | Malica                  |
|         | Kosilo                  |
|         | Popoldanska malica      |
| Preklič | Potrdi »                |

- 4. Označite obroke
- 5. Klik na modri okvirček POTRDI. Po kliku na POTRDI se vam odpre okno, ki ga vidite spodaj.

|      | Uspešno shranjeno.         | 0                        |
|------|----------------------------|--------------------------|
| 1.0  | Prijava uspešno shranjena. |                          |
| 1. 5 |                            | NATISNI PRIJAVNICO ZAPRI |

6. Prijavnic <u>NE TISKATE</u>. Klik na ZAPRI in vaša naloga je uspešno opravljena.